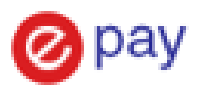

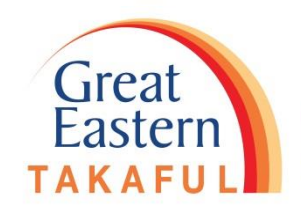

# Change Payment Mode and Payment Method Guideline Via i-Get In Touch

- 1) Change of Payment Mode (Page 2 7)
- 2) Change of Payment Method (Page 8 14)
- 3) Change of Payment Method (To Credit Card) (Page 15 25)

Update as 30 March 2020

# 1) Change of Payment Mode

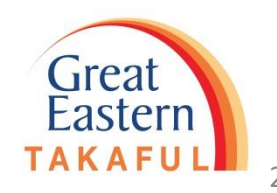

### Step 1 : Log in i-Get In Touch

| <b>^</b>    | Takaful Solutions                                | Get Help                                                                 | Careers                                  | About Us      |    | Quick Links 🔻          | 🔔 Login          | 🛄 English     |
|-------------|--------------------------------------------------|--------------------------------------------------------------------------|------------------------------------------|---------------|----|------------------------|------------------|---------------|
| Gre<br>East | at<br>tern<br>FUL                                |                                                                          |                                          |               |    |                        |                  |               |
|             |                                                  |                                                                          |                                          |               | V  | /elcome                |                  | _             |
|             |                                                  | La                                                                       | - 17                                     |               | Lo | gin ID * 🕜<br>Login ID |                  |               |
|             | WEL                                              | COME                                                                     | TO                                       | -Get in touch | Pa | ssword *<br>Password   | Login            |               |
|             | A secured<br>• Check y<br>• Perform<br>• Check s | portal for you t<br>our certificate<br>selected trans<br>tatus of your c | details and va<br>actions online<br>laim | alues         |    |                        | Forgot Y<br>Sign | our Password? |

Fill in you Login ID and Password. Click "Login"

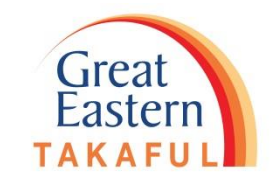

#### Step 2 : Under "My Service Request", Click "Change Contribution Frequency"

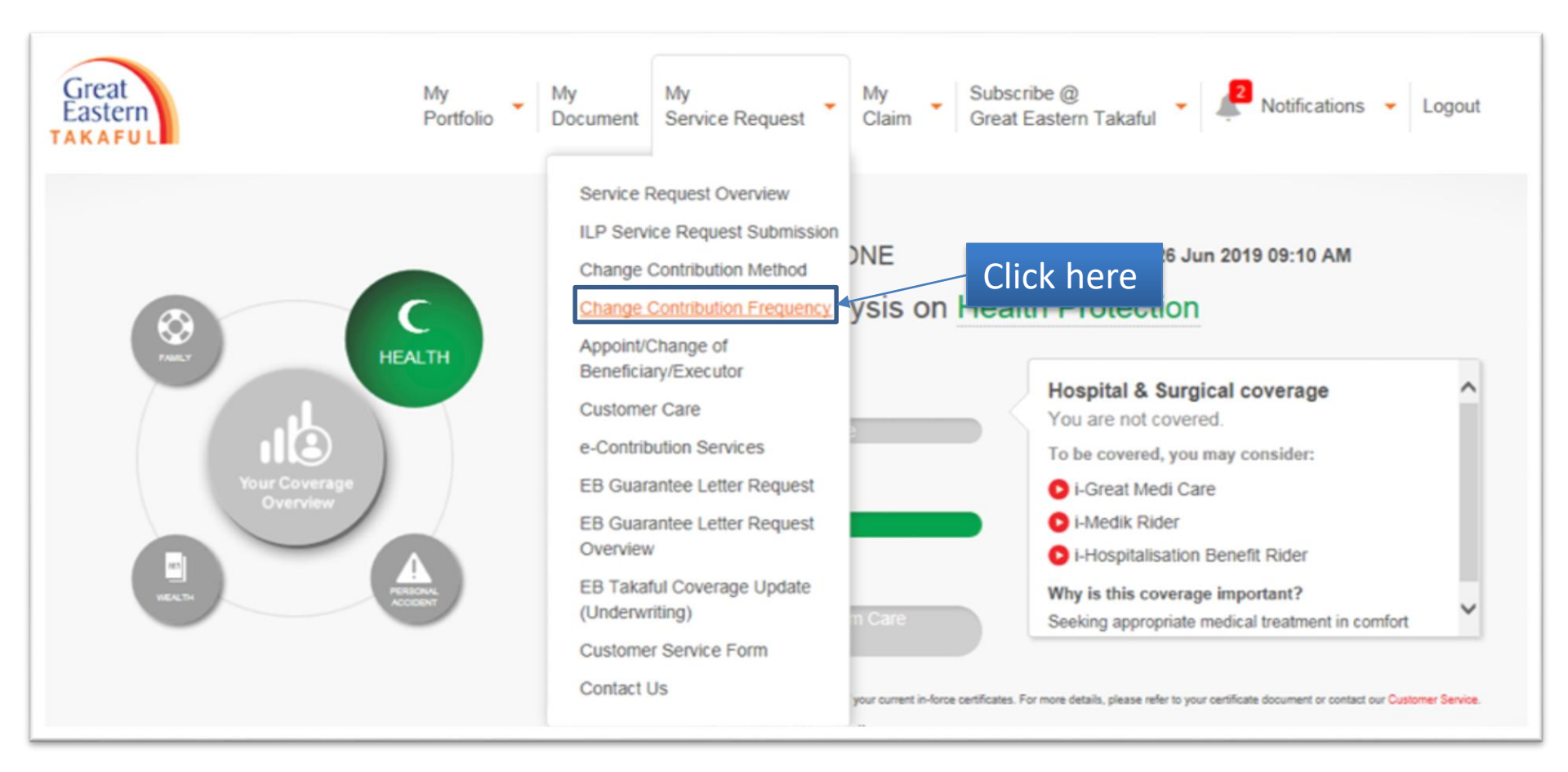

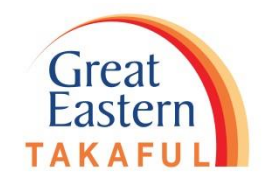

# Step 3: Select new contribution frequency, click "Continue"

| ń           | Takaful Solutions             | Get Help           | Careers            | About Us                       |                   |                      | Quick Links 🔻               | 🔔 My Account      | English    |  |
|-------------|-------------------------------|--------------------|--------------------|--------------------------------|-------------------|----------------------|-----------------------------|-------------------|------------|--|
| Gre<br>East | at<br>tern<br>FUL             | }                  | My<br>Portfolio    | My My<br>Document Service R    | lequest My<br>Cla | im Subscr<br>Great E | ibe @<br>Eastern Takaful    | Notification:     | s 🝷 Logout |  |
| Cł          | Change Contribution Frequency |                    |                    |                                |                   |                      |                             |                   |            |  |
| Se          | p 1:Change Contribution       | Frequency          | New C              | ontribution F                  | Step 2:Previe     | ;y                   | 1. Select ne<br>contributic | ew<br>on frequen  | су         |  |
|             | Plan Name                     | Con                | tribution/ Fun     | Due Date Existing              | Contribution      | Existing Contrib     | ution Frequency             | New Contribution  | Frequency  |  |
| i-Gr        | eat HarapanCI10 (4            | -)                 | 12-Jan-2           | 0 6                            | 25.00             | Qua                  | rterly                      | Please select     | •          |  |
| Plea        | se note that only the eligit  | ble certificate(s) | ) for this service | e request will be listed in th | he selection list |                      |                             |                   |            |  |
|             |                               |                    |                    |                                |                   |                      |                             | Continue, Step 2: | Preview 🕻  |  |
|             |                               |                    |                    |                                |                   |                      | khoro                       | G                 | reat       |  |

#### Step 4: Read the notice and click "Confirm" Great My My Subscribe @ Notifications -Logout Great Eastern Takaful Easter Document Service Request Claim Portfolio Change Contribution Frequency Step 2:Preview Step 1: Change Contribution Frequency **Preview Page** Plan Name Existing Contribution Frequency **Existing Contribution New Contribution Frequency** i-Great HarapanCI10 (4: 625.00 1) Quarterly Monthly If you changed your contribution frequency to a higher frequency, please take the necessary action on your contribution increase if the current contribution method method as below: Giro & Banker's Order ; Kindly make the necessary arrangement in advance with your bank to remit the new contribution prior to next contribution due date. Direct Debit Authorization (DDA) : Kindly fill in the new Direct Debit Authorization Form which is available at the Great Eastern Branch near you or you may request from your agent & submit the form to us. Back, Step 1: Change Contribution Frequency Confirm Great **Click here** Fasterr

Step 5: The screen will appear as below upon successful submission

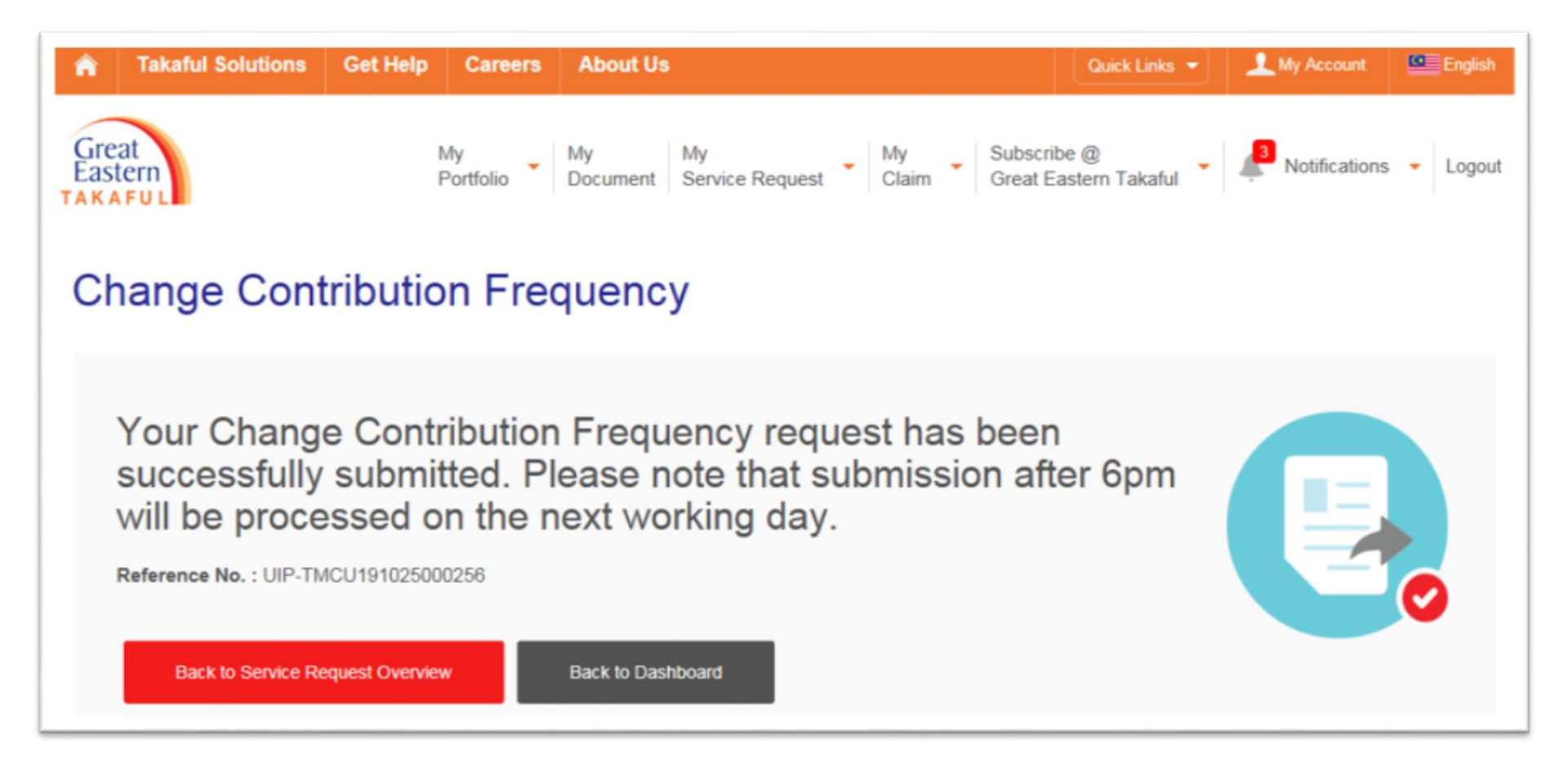

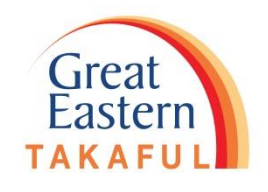

# 2) Change of Payment Method

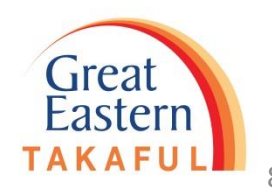

### Step 1 : Log in i-Get In Touch

| <b>^</b>    | Takaful Solutions                                | Get Help                                                                 | Careers                                  | About Us      |    | Quick Links 🔻          | 🔔 Login          | 🛄 English     |
|-------------|--------------------------------------------------|--------------------------------------------------------------------------|------------------------------------------|---------------|----|------------------------|------------------|---------------|
| Gre<br>East | at<br>tern<br>FUL                                |                                                                          |                                          |               |    |                        |                  |               |
|             |                                                  |                                                                          |                                          |               | V  | /elcome                |                  | _             |
|             |                                                  | La                                                                       | - 17                                     |               | Lo | gin ID * 🕜<br>Login ID |                  |               |
|             | WEL                                              | COME                                                                     | TO                                       | -Get in touch | Pa | ssword *<br>Password   | Login            |               |
|             | A secured<br>• Check y<br>• Perform<br>• Check s | portal for you t<br>our certificate<br>selected trans<br>tatus of your c | details and va<br>actions online<br>laim | alues         |    |                        | Forgot Y<br>Sign | our Password? |

Fill in you Login ID and Password. Click "Login"

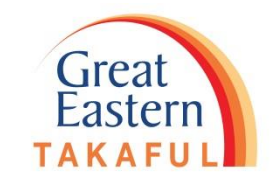

#### Step 2 : Under "My Service Request", Click "Change Contribution Method"

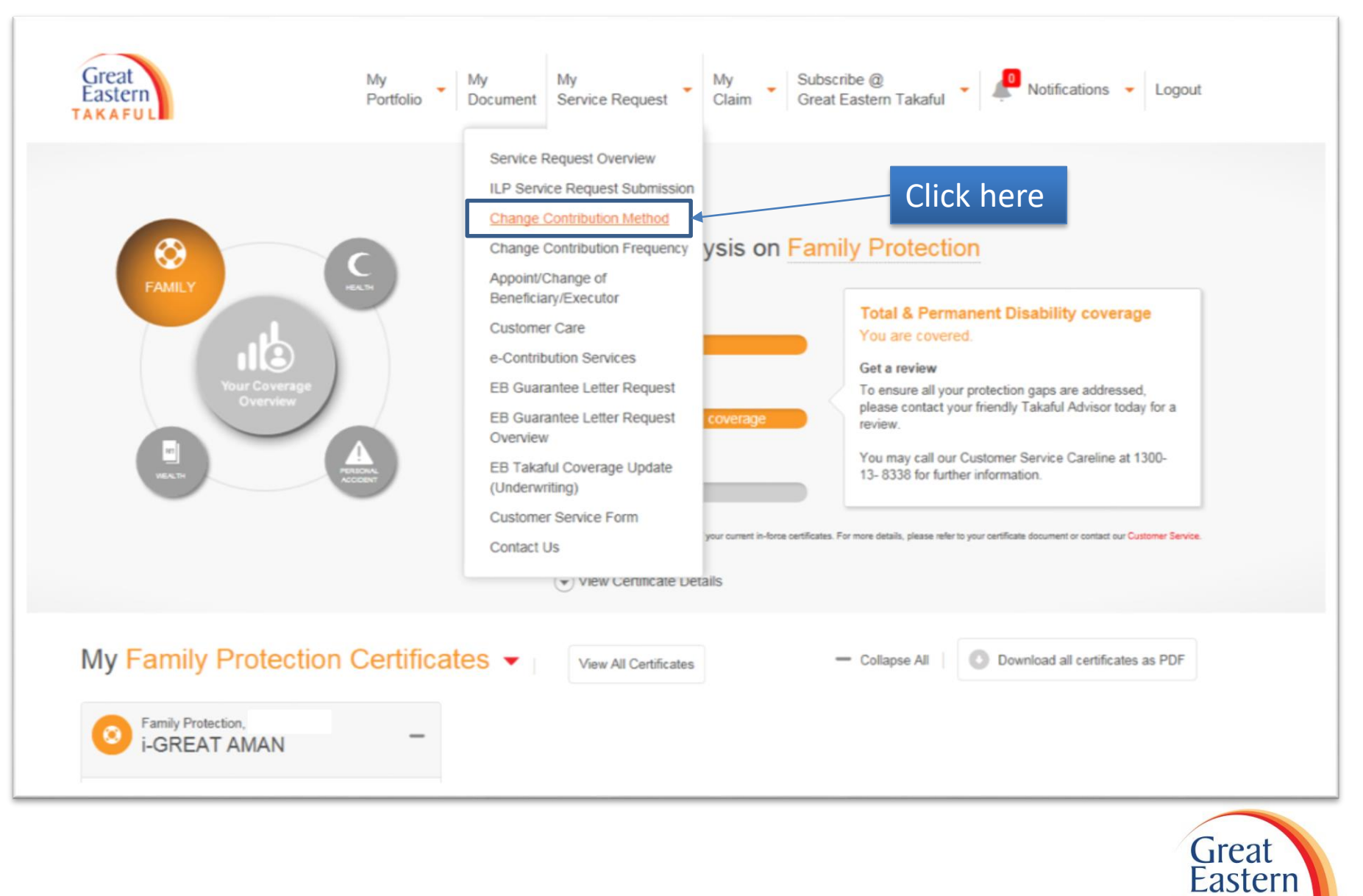

# Step 3 : Select certificate for change payment method, click "Continue"

| A Takaful Solutions            | Get Help                                  | Careers        | About Us                                                  | Quick Links 🔹 🧘 My Account 🔤 English                         |
|--------------------------------|-------------------------------------------|----------------|-----------------------------------------------------------|--------------------------------------------------------------|
| Great<br>Eastern<br>TAKAFUL    | Mi                                        | y<br>ortfolio  | My My Su<br>Document Service Request Claim Gr             | bscribe @ • Logout • Logout                                  |
| Change Con                     | tributior                                 | n Met          | hod                                                       |                                                              |
| Step 1: Certificate Selection  | on                                        | >              | Step 2: Contribution Method                               | Step 3: Preview                                              |
| Select A Certin<br>1. Se       | fi <b>cate</b><br>lect certi<br>Plan Name | ficate         | Existing Contribu                                         | tion Method                                                  |
|                                | i-Great Aman (420                         | . )            | Credit Card                                               |                                                              |
| For certificate(s) with overdu | e contribution, cha                       | inge of credit | card option is not available. Please proceed to make full | Continue, Step 2: Select contribution method > 2. Click here |
|                                |                                           |                |                                                           | Eastern                                                      |

11

### Step 4 : Select new payment method, click "Continue"

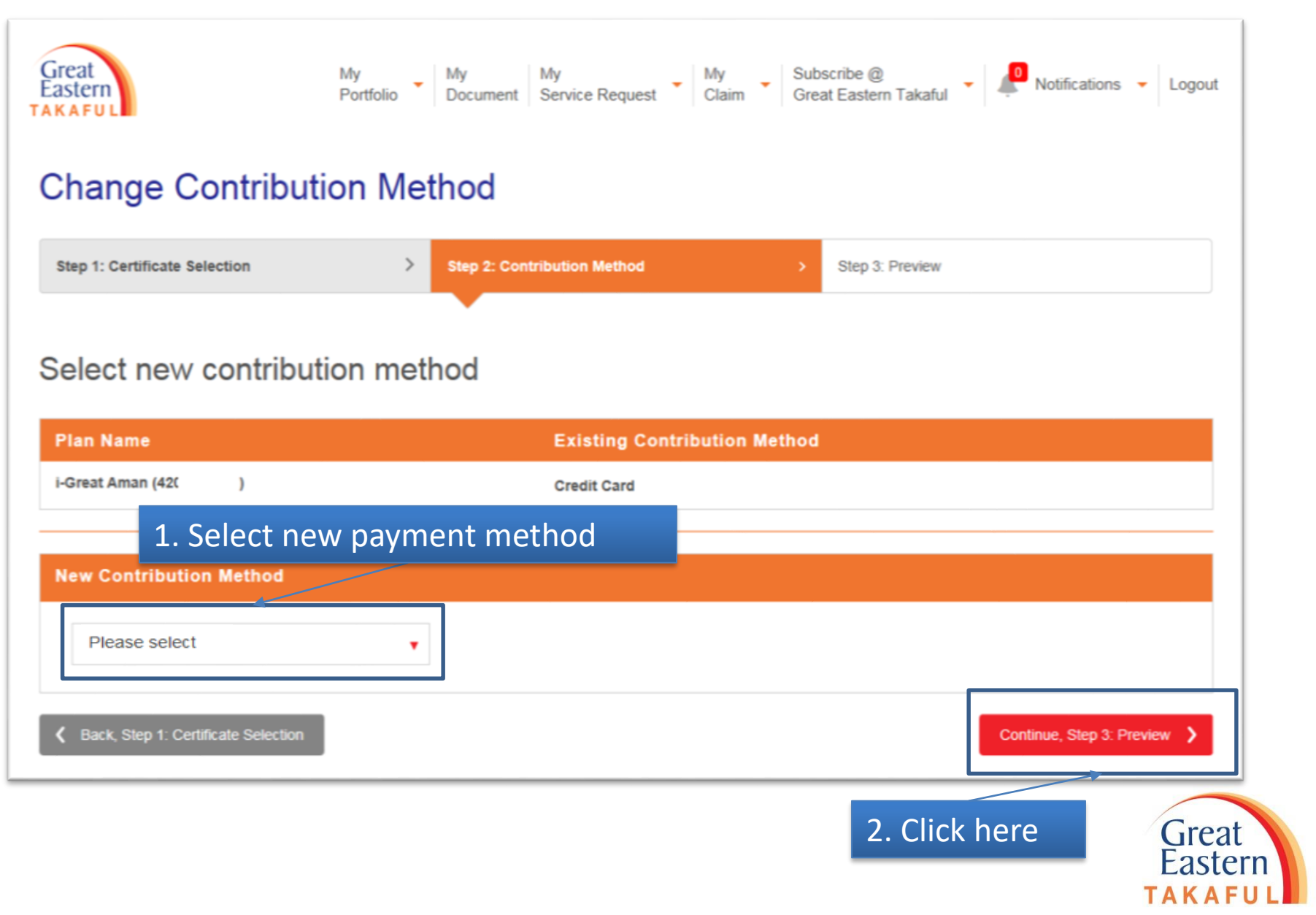

## Step 5 : Read and tick accept Terms and Conditions, click "Confirm"

| Change Contribut                    | ion Method                                                    |                                                         |          |
|-------------------------------------|---------------------------------------------------------------|---------------------------------------------------------|----------|
| Step 1: Certificate Selection       | > Step 2: Contribution Method                                 | Step 3: Preview                                         |          |
| Preview Page                        |                                                               |                                                         |          |
| Pian Name                           | Existing Contribution Method                                  | New Contribution Method                                 |          |
| i-Great Aman (420 )                 | Credit Card                                                   | BANK'S ORDER                                            |          |
| 1. Tick here                        | e first outstanding contribution paid (based on the payment m | node indicated in the proposal form) that is payable be | fore the |
|                                     |                                                               |                                                         |          |
| K Back, Step 2: Contribution Method |                                                               |                                                         | Confirm  |

Step 6 : Screen will show as below upon request has been successfully submitted

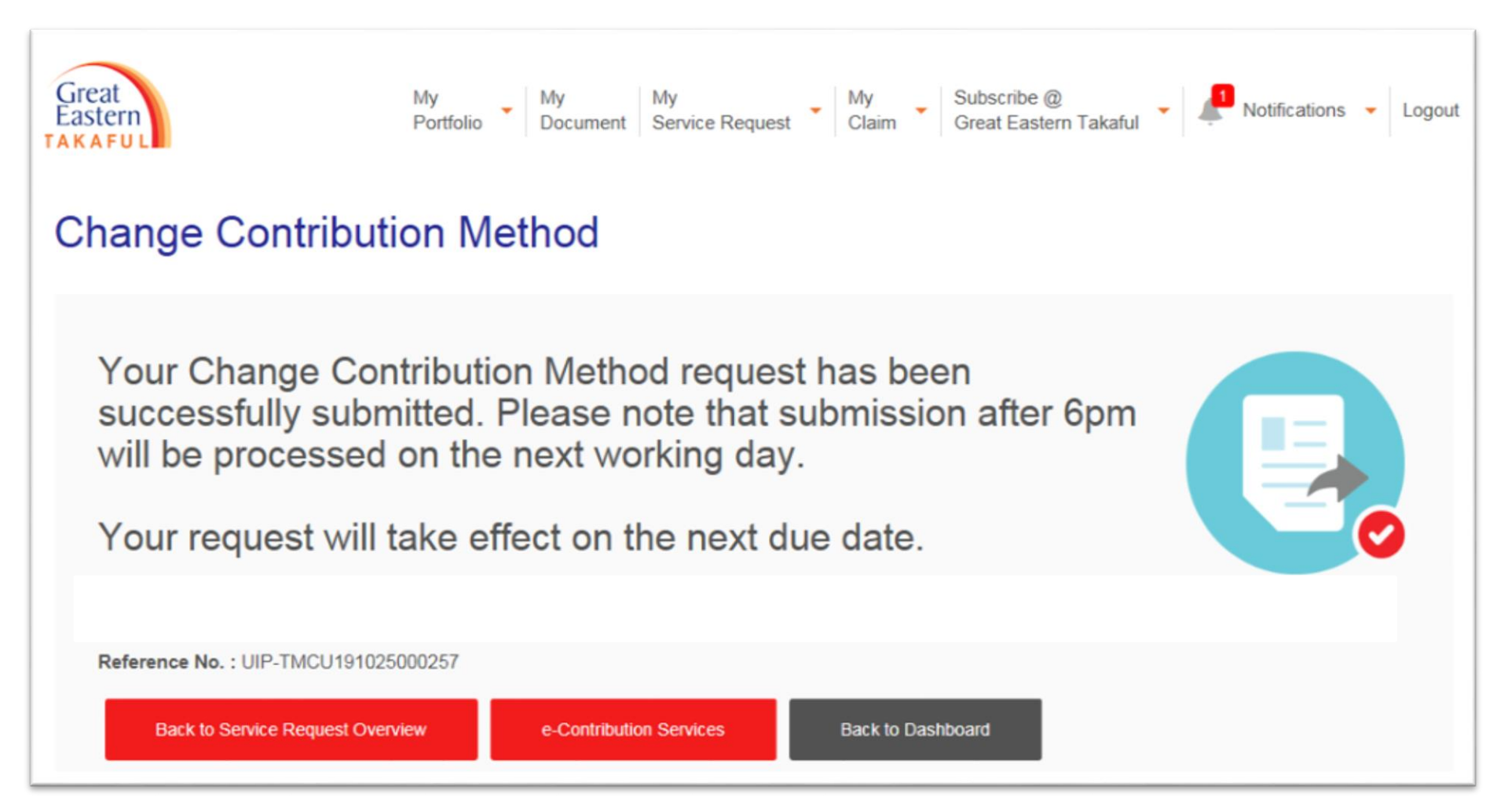

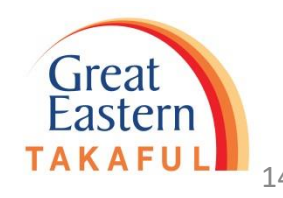

# 3) Change of Payment Method (To Credit Card)

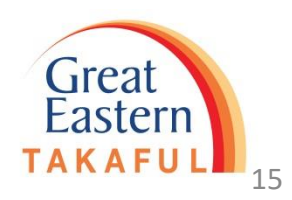

### Step 1 : Log in i-Get In Touch

| â            | Takaful Solutions      | Get Help                                  | Careers                | About Us      |    | Quick Links 🔻         | 上 Login           | English       |
|--------------|------------------------|-------------------------------------------|------------------------|---------------|----|-----------------------|-------------------|---------------|
| Grea<br>East | at<br>ern<br>FUL       |                                           |                        |               |    |                       |                   |               |
|              |                        |                                           |                        |               | V  | Velcome               |                   | _             |
|              |                        |                                           |                        |               | Lo | ogin ID * 🕐           |                   |               |
|              | E C                    | A LA                                      |                        | B             | Pa | assword *<br>Password |                   |               |
|              | A secured<br>• Check y | COME<br>portal for you<br>our certificate | details and va         | -Get in touch |    | <b>A</b>              | Login<br>Forgot Y | our Password? |
|              | Perform     Check s    | selected trans<br>tatus of your c         | actions online<br>laim |               |    |                       | Sigr              | n Up Now      |

Fill in you Login ID and Password. Click "Login"

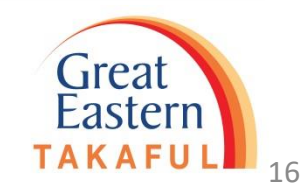

#### Step 2 : Under "My Service Request", Click "Change Contribution Method"

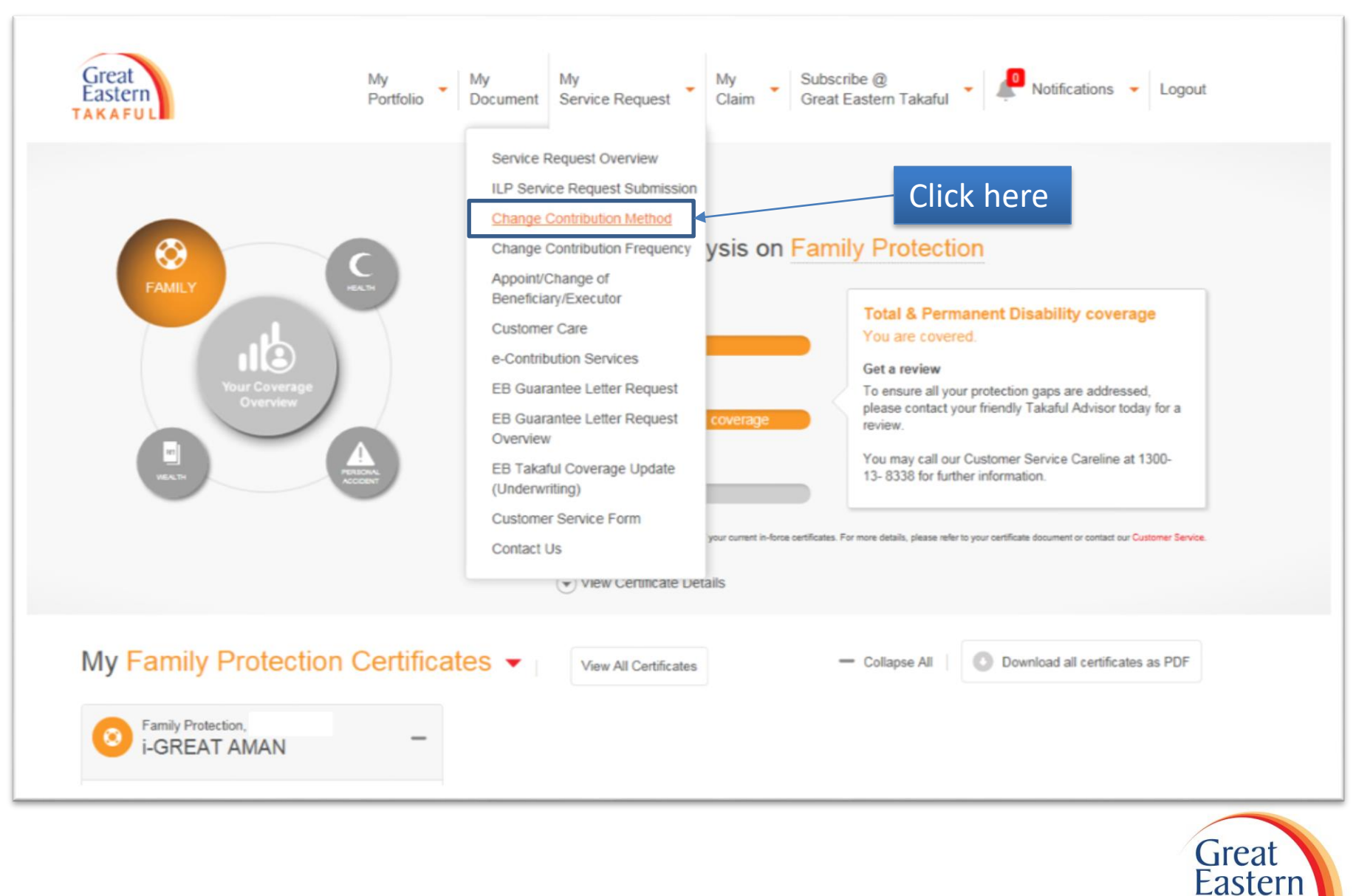

# Step 3 : Select certificate for change payment method, click "Continue"

| 🔒 Takaful Solut             | ions Get Help          | Careers         | About Us                                                    | Quick Links 👻 🧘 My Acc                  | ount 🔛 English              |
|-----------------------------|------------------------|-----------------|-------------------------------------------------------------|-----------------------------------------|-----------------------------|
| Great<br>Eastern<br>TAKAFUL |                        | My<br>Portfolio | My My My My Claim Gr                                        | bscribe @<br>eat Eastern Takaful        | cations 🝷 Logout            |
| Change C                    | ontributio             | on Met          | hod                                                         |                                         |                             |
| Step 1: Certificate Se      | election               | >               | Step 2: Contribution Method                                 | Step 3: Preview                         |                             |
|                             |                        |                 |                                                             |                                         |                             |
| Select A Ce                 | ertificate             |                 |                                                             |                                         |                             |
| 1.                          | Select cert            | tificate        |                                                             |                                         |                             |
| Update                      | Plan Name              |                 | Existing Contribu                                           | tion Method                             |                             |
|                             | i-Great Aman (4        | 42( )           | Credit Card                                                 |                                         |                             |
| For certificate(s) with o   | verdue contribution, c | hange of credi  | t card option is not available. Please proceed to make full | settlement via e-Payment Services prior | to the change.              |
|                             |                        |                 |                                                             |                                         |                             |
|                             |                        |                 |                                                             | Continue, Step 2: Select contr          | ibution method 💙            |
|                             |                        |                 |                                                             | 2. Click here                           | Great<br>Eastern<br>TAKAFUI |

18

#### Step 4: Select new contribution method as a Credit Card, click "Continue"

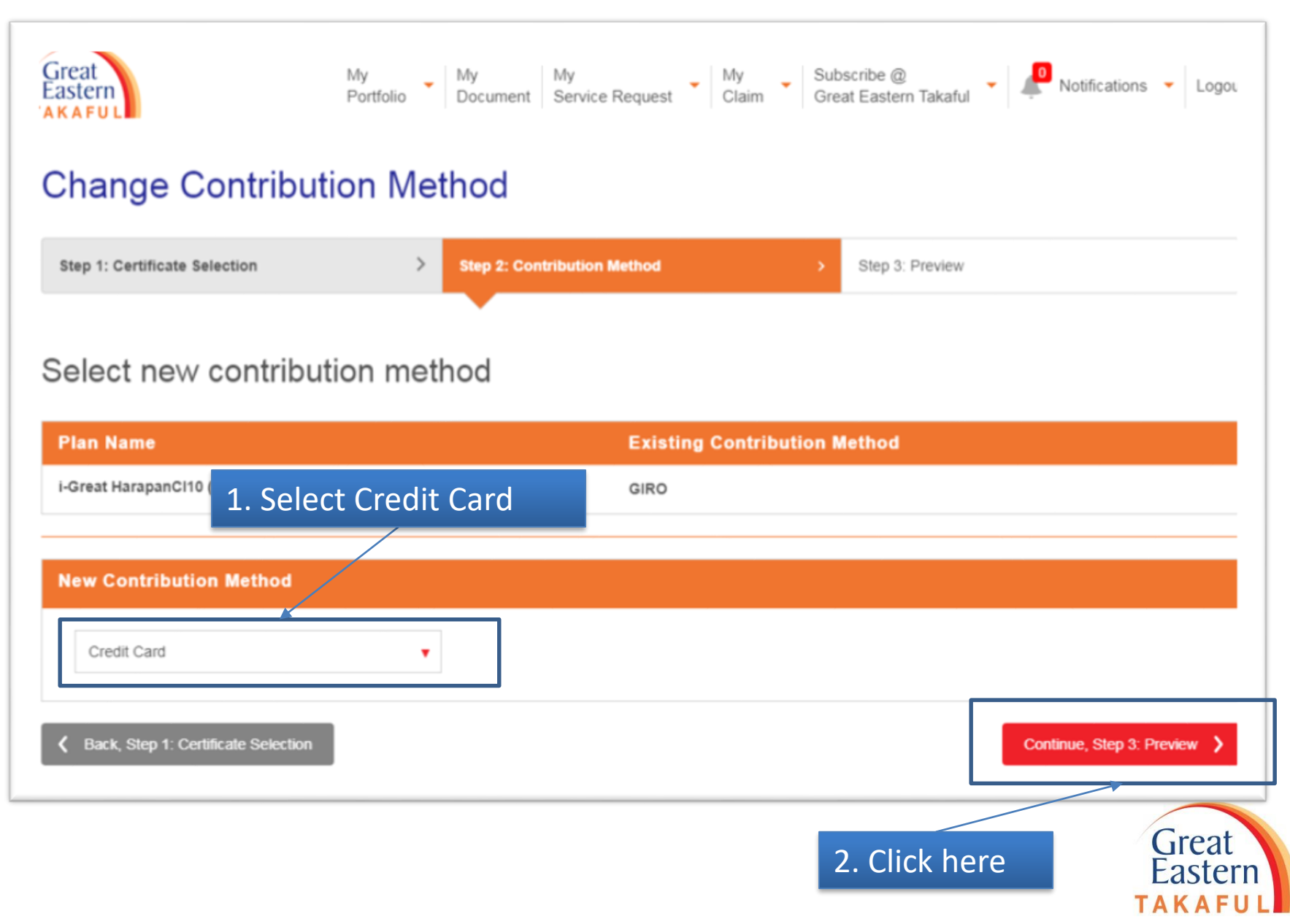

# Step 5: Complete the details, click "Proceed"

| Payment Details                                |                                                                            |                                                     |                                           |
|------------------------------------------------|----------------------------------------------------------------------------|-----------------------------------------------------|-------------------------------------------|
| Transaction Reference *<br>UIP-TMCU19102100025 | 1. Complete and verify<br>This information will b                          | y contact details<br>be used to send SMS for        | OTP                                       |
| Contact Details                                |                                                                            |                                                     |                                           |
| Payer Name *                                   | Country Code *<br>Malaysia (60)                                            | Mobile Number * Enter mobile                        | E-mail<br>Enter email                     |
| Payment Method                                 | Payment Mode                                                               | Credit Card                                         | mplete the card details                   |
|                                                | Cardholder's Name *<br>Enter name<br>Expiry Month & Year *<br>Oct * 2019 * | Card Number * Enter card number Security Code * CVV | VISA<br>V                                 |
| tems marked with (*) are manda                 | itory                                                                      |                                                     | Cancel Proceed                            |
|                                                |                                                                            |                                                     | 3. Click here Great<br>Eastern<br>TAKAFUL |

#### Step 6: Read and Agree the Terms of Use

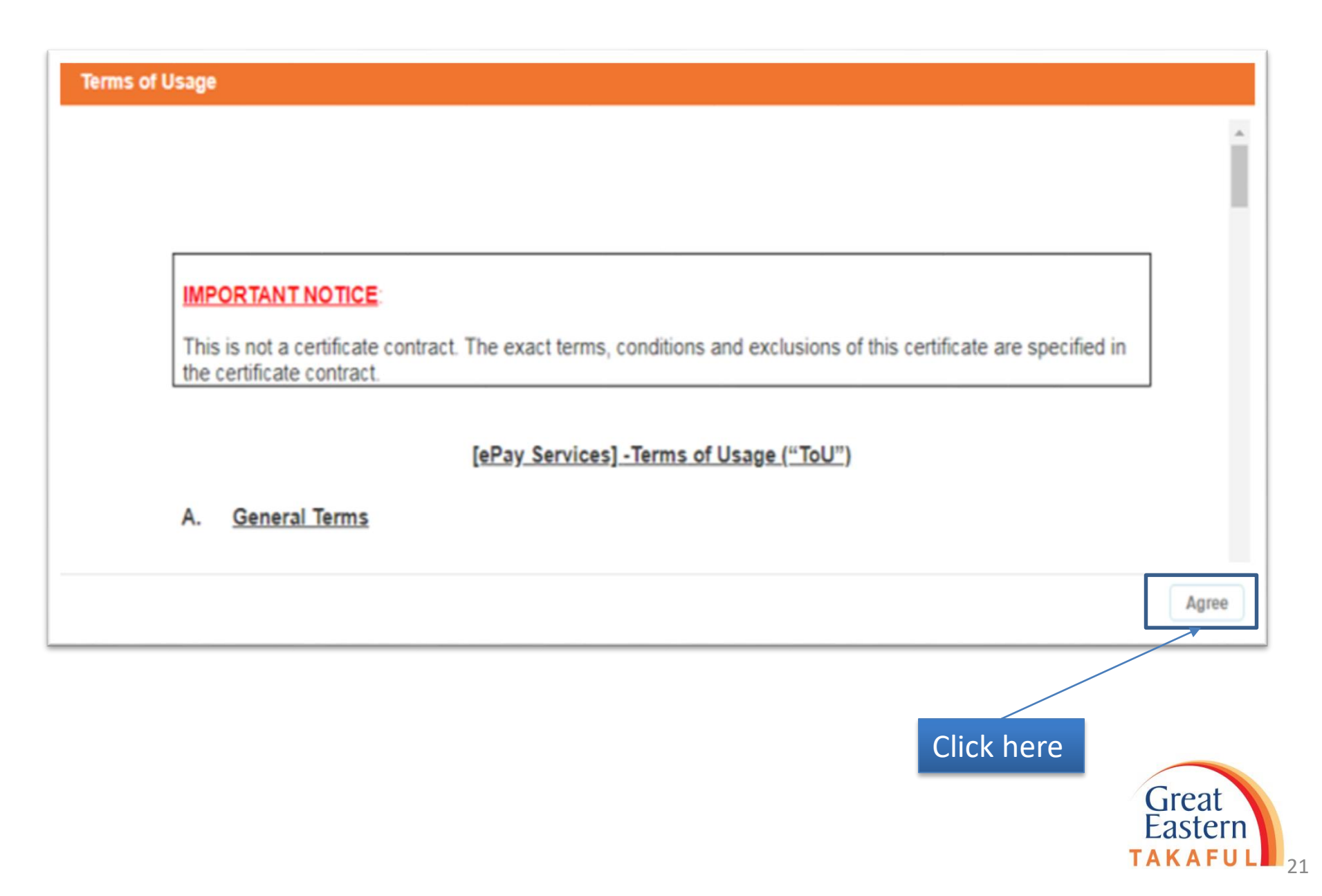

## Step 7: Select Relationship with certificate owner, click "Confirm"

| Payment Details                          |                                 |                                       |                                                              |
|------------------------------------------|---------------------------------|---------------------------------------|--------------------------------------------------------------|
| UIP-TMCU191021000252                     | Certificate Number *            | Product Name *<br>i-Great HarapanCI10 | Currency *<br>MYR                                            |
| Cardholder's Name *                      | Card Number *                   | Expiry Month & Year *<br>10/2023      | Issuing Country Code *<br>MY                                 |
| Contact Details                          |                                 |                                       |                                                              |
| Payer Name *                             | Country Code *<br>Malaysia (60) | Mobile Number *                       | E-mail                                                       |
| Declaration                              |                                 |                                       |                                                              |
| Relationship with Certificate<br>Owner * | lease select                    |                                       | I agree to terms of usage Click to read terms and conditions |
| ems marked with (*) are mandatory        |                                 |                                       | Cancel Confirm                                               |
|                                          |                                 |                                       | k boro                                                       |
| 1. S                                     | elect relationship              | 2. Ch                                 | Great<br>Eastern                                             |
|                                          |                                 |                                       | East                                                         |

Step 8: Card Holder needs to enter One Time Password (OTP) send by the card issuing bank to the registered mobile phone.

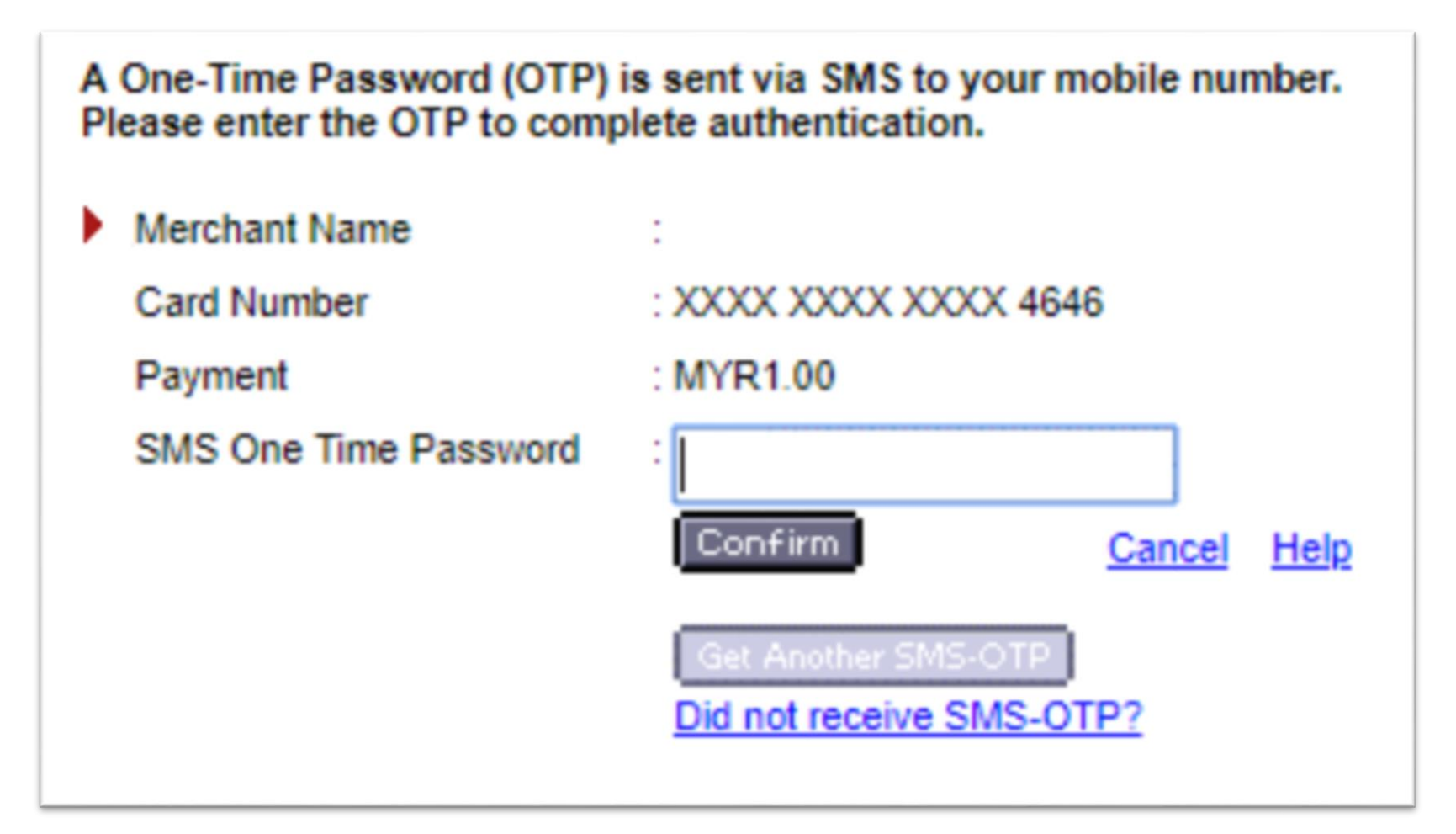

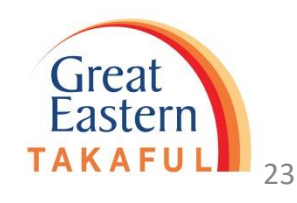

Step 9 : Screen show card successfully tokenization

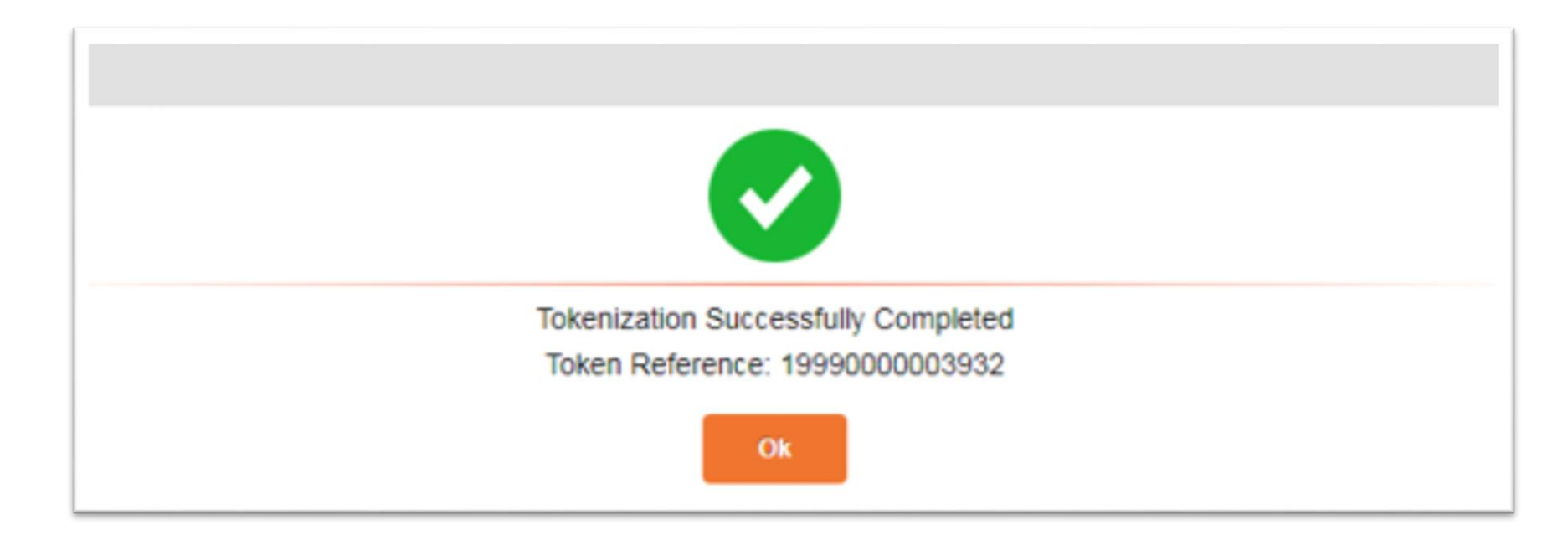

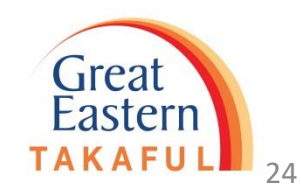

Step 10 : Screen will show as below upon request has been successfully submitted

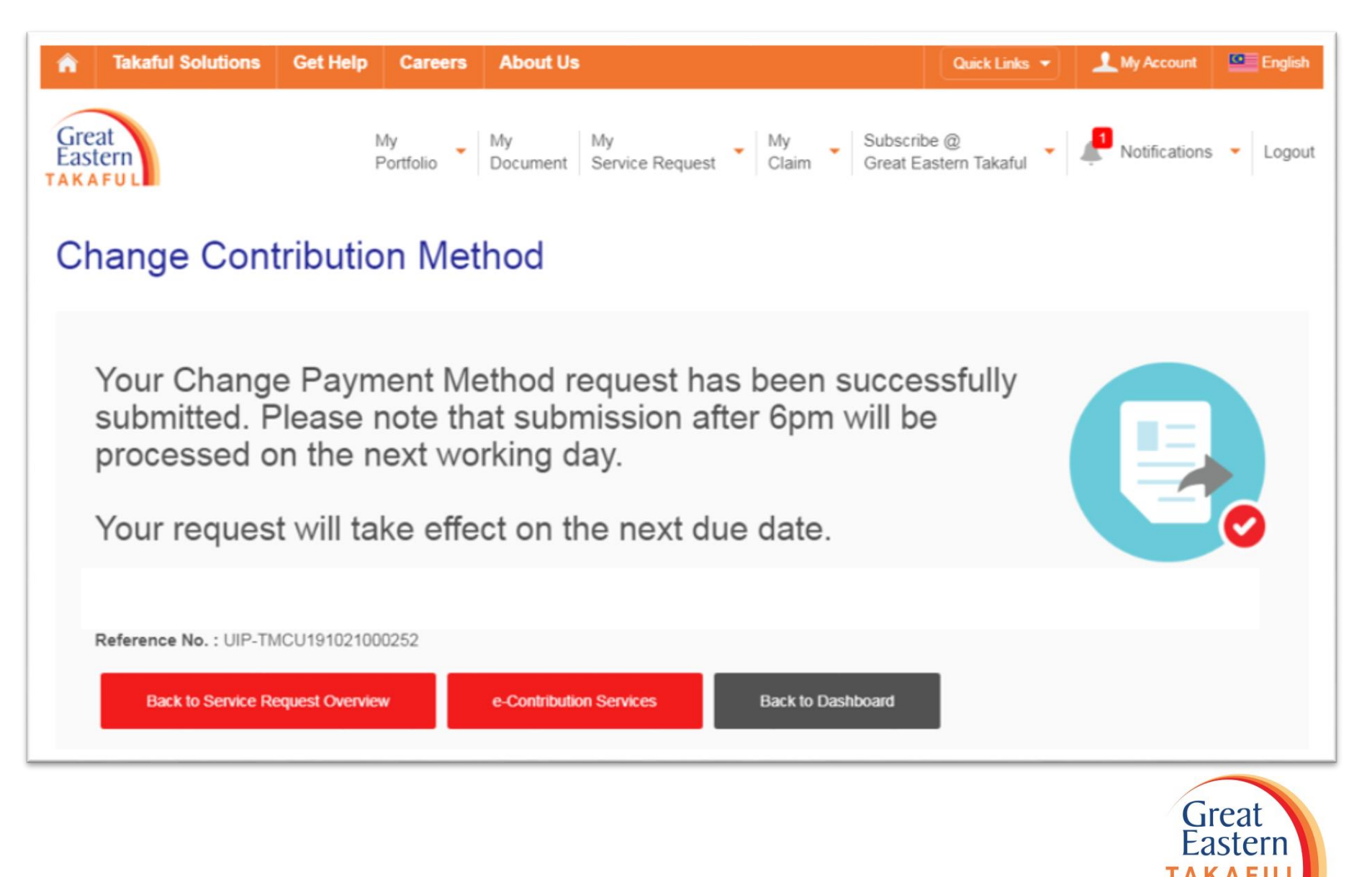

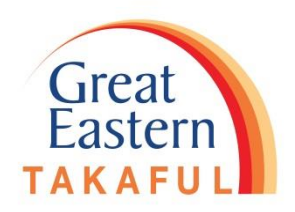

# END THANK YOU